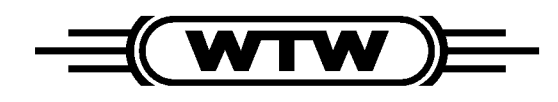

Distributed by:

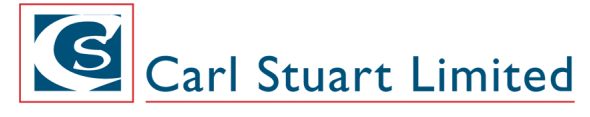

ADVANCED APPLIED TECHNOLOGIES **Contact Us:** Irl Ph: 01 4523432 UK Ph: 08452 30 40 30 Web: www.carlstuart.com Email: info@carlstuart.com **Operating manual** 

# FDO 700 IQ FDO 700 IQ SW

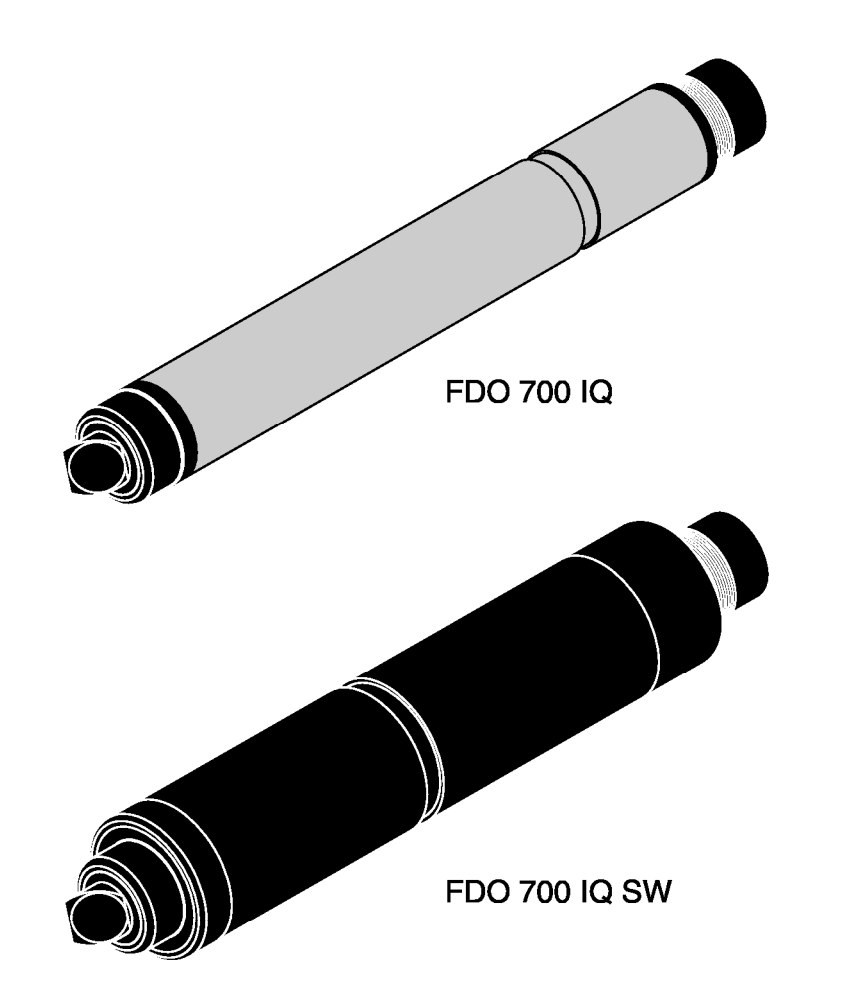

**Optical IQ SENSOR NET D. O. sensor** 

# Accuracy when going to press

The use of advanced technology and the high quality standard of our instruments are the result of continuous development. This may result in differences between this operating manual and your instrument. Also, we cannot guarantee that there are absolutely no errors in this manual. Therefore, we are sure you will understand that we cannot accept any legal claims resulting from the data, figures or descriptions.

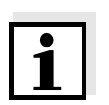

#### Note

The latest version of the present operating manual can be found on the Internet under <u>www.WTW.com.</u>

**Copyright** © Weilheim 2007, WTW GmbH Reprinting - even as excerpts - is only allowed with the explicit written authorization of WTW GmbH, Weilheim. Printed in Germany.

# FDO 700 IQ (SW) - Contents

| 1 | Ove  | rview                                           | . 1-1        |
|---|------|-------------------------------------------------|--------------|
|   | 1.1  | How to use this component operating manual      | . 1-1        |
|   | 1.2  | Structure of the FDO 700 IQ (SW)                | . 1-2        |
|   | 1.3  | Recommended fields of application               | . 1-3        |
| 2 | Safe | ety instructions                                | . 2-1        |
|   | 2.1  | Authorized use                                  | . 2-2        |
|   | 2.2  | General safety instructions                     | . 2-2        |
| 3 | Con  | nmissioning                                     | . 3-1        |
|   | 3.1  | Scope of delivery                               | . 3-1        |
|   | 3.2  | Installation                                    | . 3-1        |
|   | 3.3  | Commissioning / Getting the instrument ready    |              |
|   |      |                                                 | . 3-3        |
|   | 3.4  | FDO 700 IQ (SW) setting table                   | . 3-3        |
| 4 | Mea  | suring / Operation                              | . 4-1        |
|   | 4.1  | Measuring                                       | . 4-1        |
|   | 4.2  | Function check and user calibration             | . 4-1        |
|   |      | 4.2.1 General information                       | . 4-1        |
|   |      | 4.2.2 FUNKION CHECK                             | . 4-2<br>1_1 |
|   |      | 4.2.4 Calibration history                       | . 4-6        |
|   |      | 4.2.5 Reactivation of former calibrations       | . 4-7        |
| 5 | Mai  | ntenance, cleaning, disposal, and replacement   | . 5-1        |
|   | 5.1  | General maintenance notes                       | . 5-1        |
|   | 5.2  | Handling instructions for the senor cap         | 5-2          |
|   | 5.3  | Changing of the sensor cap                      | . 5-2        |
|   | 5.4  | Cleaning the sensor                             | . 5-3        |
|   |      | 5.4.1 Exterior cleaning                         | . 5-3        |
|   |      | 5.4.2 Cleaning the inner side of sensor cap and | <b>-</b> 4   |
|   | 5.5  | Sensor head                                     | . 5-4<br>5-5 |
|   | 010  |                                                 |              |
| 6 | Wha  | at to do if                                     | . 6-1        |
| 7 | Тес  | hnical data                                     | . 7-1        |
|   |      |                                                 |              |

|   | 7.1                       | Measuring characteristics                                                                  | 1                |
|---|---------------------------|--------------------------------------------------------------------------------------------|------------------|
|   | 7.2                       | Application conditions                                                                     | 2                |
|   | 7.3                       | General data                                                                               | 3                |
|   | 7.4                       | Electrical data                                                                            | 1                |
|   |                           |                                                                                            |                  |
| 8 | Inde                      | exes                                                                                       | ļ                |
| 8 | <b>Inde</b><br>8.1        | exes                                                                                       | 1                |
| 8 | <b>Inde</b><br>8.1        | exes                                                                                       | <b>1</b><br>1    |
| 8 | <b>Inde</b><br>8.1        | exes8-1Explanation of the messages8-18.1.1Error messages8.1.2Info messages8.2              | 1<br>1<br>2      |
| 8 | <b>Inde</b><br>8.1<br>8.2 | exes8-1Explanation of the messages.8-18.1.1Error messages8.1.2Info messagesStatus info.8-2 | 1<br>1<br>2<br>3 |

### 1 Overview

1.1 How to use this component operating manual

Structure of the IQ SENSOR NET operating manual

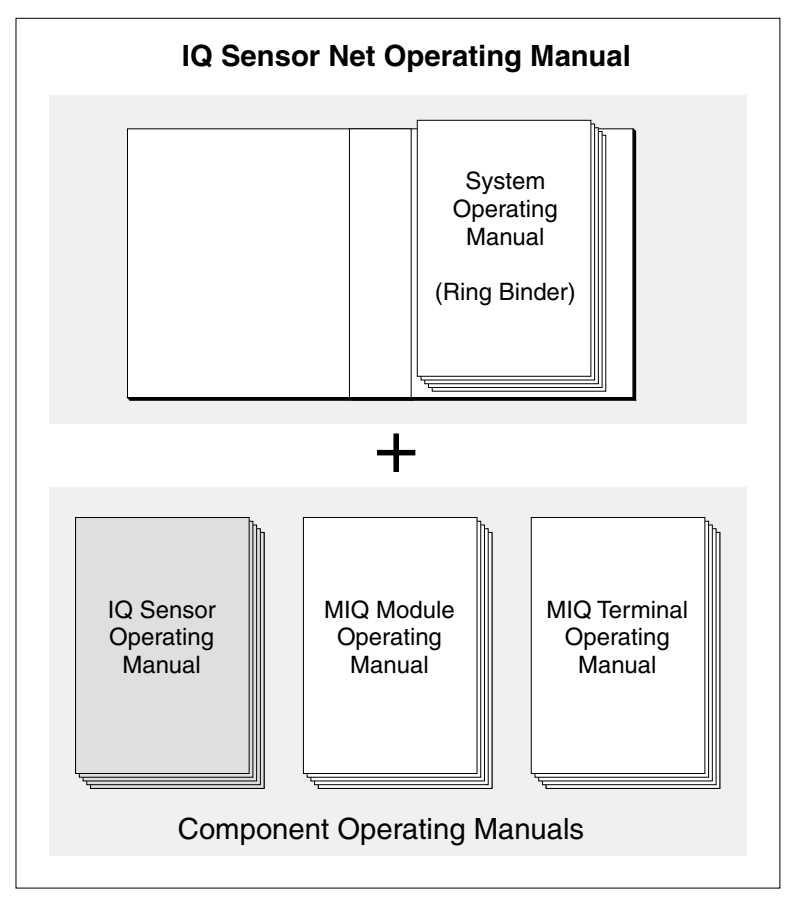

figure 1-1 Structure of the IQ SENSOR NET operating manual

The IQ SENSOR NET operating manual has a modular structure like the IQ SENSOR NET system itself. It consists of a system operating manual and the operating manuals of all the components used.

Please file this component operating manual into the ring binder of the system operating manual.

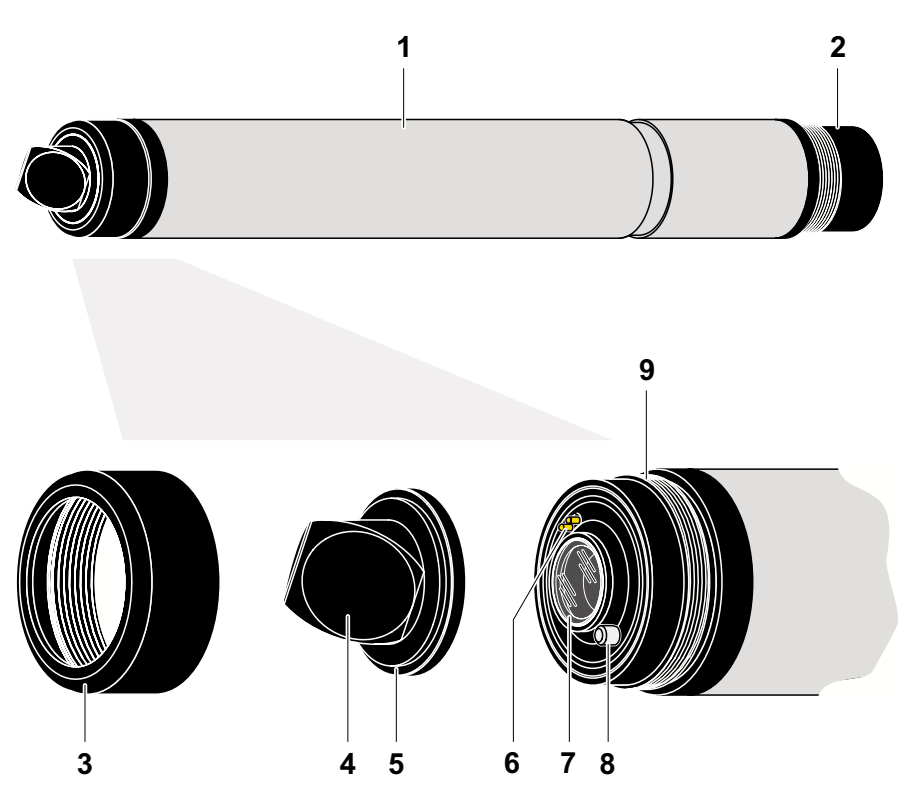

### 1.2 Structure of the FDO 700 IQ (SW)

figure 1-2 Structure of the D. O. sensor (example: FDO 700 IQ)

| 1 | Shaft                                    |
|---|------------------------------------------|
| 2 | Plug head connector                      |
| 3 | Fixation ring                            |
| 4 | Sensor membrane                          |
| 5 | Sensor cap with memory chip              |
| 6 | Gold plated contact pins for memory chip |
| 7 | Measurement window                       |
| 8 | Temperature sensor and arrest            |
| 9 | Sensor head                              |

### Sensor cap with memory chip

A memory chip is integrated in the sensor cap, on which the following data can be stored:

- Type designation of the sensor cap
- Serial number
- Data of the factory calibration

| Intelligent Membran<br>(IQMC Technology) | For each membrane the individual calibration values are determined by<br>a factory calibration process and stored on the memory chip of the sen-<br>sor cap, ensuring maximum accuracy over the whole lifetime of the<br>sensor. |
|------------------------------------------|----------------------------------------------------------------------------------------------------|
|                                          | 1.3 Recommended fields of application                                                                                                    |
| FDO 700 IQ                               | Stationary measurements in water/wastewater applications.                                                                                                    |
| FDO 700 IQ SW                            | Stationary measurements in seawater, aquaculture.                                                                                                    |

#### 2 Safety instructions

This component operating manual contains special instructions that must be followed during the operation of the FDO 700 IQ (SW) D.O. sensor. Thus, it is essential to read this component operating manual before carrying out any work using this sensor. In addition to this manual, the SAFETY chapter of the IQ SENSOR NET system operating manual must be followed.

Always keep this component operating manual together with the system operating manual and any other component operating manuals in the vicinity of the IQ SENSOR NET system.

**General safety** Safety instructions in this operating manual are indicated by the instructions warning symbol (triangle) in the left column. The signal word (e.g. "Caution") indicates the danger level:

### Warning

indicates instructions that must be followed precisely in order to prevent serious dangers to personnel.

### Caution

indicates instructions that must be followed precisely in order to avoid slight injuries to personnel or damage to the instrument or the environment.

**Other labels** 

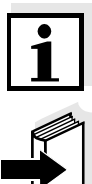

### Note

indicates notes that draw your attention to special features.

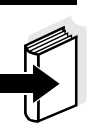

### Note

indicates cross-references to other documents, e.g. operating manuals.

### 2.1 Authorized use

The authorized use of the FDO 700 IQ (SW) comprises its use as an oxygen sensor in theIQ SENSOR NET.

The technical specifications according to chapter 7 TECHNICAL DATA must be observed. Only operation according to the instructions in this operating manual is authorized.

Any other use is considered to be **unauthorized**. Unauthorized use invalidates any claims with regard to the guarantee.

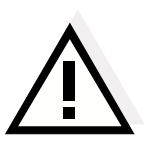

### Caution

Only connect and operate the sensor together with IQ SENSOR NET accessories.

### 2.2 General safety instructions

The sensor left the factory in a safe and secure technical condition.

Function and operational safety

The failure-free function and operational safety of the sensor is only guaranteed if the generally applicable safety measures and the special safety instructions in this operating manual are followed during its use.

The failure-free function and operational safety of the sensor is only guaranteed under the environmental conditions that are specified in chapter 7 TECHNICAL DATA.

The specified temperature (chapter 7 TECHNICAL DATA) must be maintained during the operation and transport of the sensor. Protect the sensor, particularly against frost or overheating.

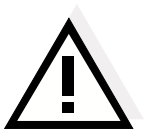

### Caution

The sensor may only be opened by specialists authorized by WTW. The only exceptions to this are the activities described in chapter 5 MAINTENANCE, CLEANING, DISPOSAL, AND REPLACEMENT.

**Safe operation** If safe operation is no longer possible, the sensor must be taken out of operation and secured against inadvertent operation.

Safe operation is no longer possible if the sensor:

- has been damaged in transport
- has been stored under adverse conditions for a lengthy period of time
- is visibly damaged
- no longer operates as described in this manual.

If you are in any doubt, contact the supplier of your sensor.

Obligations of the operator The operator of the sensor must ensure that the following rules and regulations are followed when dealing with hazardous substances:

- EEC directives for protective labor legislation
- National protective labor legislation
- Safety regulations
- Safety data sheets of the chemical manufacturer.

## 3 Commissioning

### 3.1 Scope of delivery

- FDO 700 IQ (SW) with sensor cap SC FDO 700
- Operating manual.

### Software versions of the controller and terminal components

The operation of the FDO 700 IQ (SW) requires the following software versions in the IQ SENSOR NET:

| • | MIQ/C184 (XT)        | Controller software: | Version 2.66 or higher |
|---|----------------------|----------------------|------------------------|
|   |                      | Terminal software:   | Version 2.66 or higher |
| • | MIQ/MC               | Controller software: | Version 2.66 or higher |
| • | MIQ/T 2020<br>(PLUS) | Terminal software:   | Version 2.66 or higher |
| • | IQ Software Pack     | Software version:    | 4.10 or higher         |

### 3.2 Installation

**Connection cable** A sensor connection cable of the SACIQ or SACIQ SW type is required to connect the sensor. The cable is available in different lengths. Compared to the standard model SACIQ, the SACIQ SW sensor connection cable is optimized regarding its corrosion resistance in seawater and brackish water and adapted for use in conjunction with the FDO 700 IQ SW. Information on this and other IQ SENSOR NET accessories is given in the WTW catalog and on the Internet.

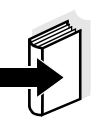

### Note

How to connect the SACIQ (SW) sensor connection cable to the terminal strip of an MIQ module is described in chapter 3 INSTALLATION of the IQ SENSOR NET system operating manual.

Are the plug Before connecting the sensor and sensor connection cable, please connections dry? make sure that the plug connections are dry. If moisture gets into the plug connections, first dry the plug connections (dab them dry or blow them dry using compressed air). Note Do not suspend the sensor on the sensor connection cable. Use a sensor holder or an armature. Information on this and other Internet. Connecting the sensor 1 Take the protective caps off the plug connections of the sensor to the sensor and the SACIQ (SW) sensor connection cable and keep them connection cable safe. 2 Plug the jack of the SACIQ (SW) sensor connection cable onto the plug head connector of the sensor. At the same time, rotate the socket so that the pin in the plug head connector (1) clicks into one of the two holes in the socket. 3 Then screw the coupling ring (2) of the sensor connection cable onto the sensor up to the stop. SACIQ

IQ SENSOR NET accessories is given in the WTW catalog and on the

2 1

figure 3-1 Connect the sensor

| 3.3 | Commissioning / Getting the instrument ready for |
|-----|--------------------------------------------------|
|     | measuring                                        |

For a successful registration in the IQ SENSOR NET system the sensor has to be equipped with the sensor cap. The ready-to-operate sensor is displayed in the list of the sensors as follows:

- Type designation of the sensor cap ("SC FDO 700")
- Serial number of the sensors FDO 700 IQ or FDO 700 IQ SW resp.

### **Commissioning steps**

Identification in the

**IQ SENSOR NET** 

| 1 | Pull the protective cap off the sensor.                                                                                                    |
|---|----------------------------------------------------------------------------------------------------|
| 2 | If required, assign a user-defined name to the sensor (see relevant IQ SENSOR NET system operating manual).                                                                                                    |
| 3 | When using IQ SENSOR NET systems without automatic air pressure compensation the mean air pressure value or the location altitude has to be entered (for detailed informations, see particular IQ SENSOR NET system operating manual). |
| 4 | Set the sensor (see section 3.4).                                                                                                    |

### 3.4 FDO 700 IQ (SW) setting table

| Setting                       | Selection/values | Explanation                                                                                                    |
|-------------------------------|------------------|----------------------------------------------------------------------------------------------------|
| Measuring mode                | • Concentration  | Unit of the measured value on the measured value display.                                                                                                    |
|                               | • Saturation     |                                                                                                    |
| Measuring range               | ● 0 20.00 mg/l   | These measuring ranges are available for selection.                                                                                                    |
|                               | • 0 20.00 ppm    |                                                                                                    |
| Measuring range<br>Saturation | • 0 200.0 %      | The measuring range is set permanently.                                                                                                    |
| Response time t90             | 30 300 s         | Response time of the signal filters.<br>Depending on the sample matrix the<br>measuring values can fluctuate more or less.<br>A signal filter in the sensor decreases the<br>fluctuation margin of the measuring value.<br>The signal filter is characterised by the<br><i>Response time t90</i> , which is the time after<br>which 90 % of a signal change is displayed. |

| Setting          | Selection/values                                                                                     | Explanation                                                                                                    |
|------------------|----------------------------------------------------------------------------------------------------|----------------------------------------------------------------------------------------------------|
| Calibration      | <ul> <li>Factory<br/>calibration</li> <li>User calibration</li> <li>active</li> <li>abort</li> </ul> | Determines, which calibration data are used<br>for the calculation of the measuring values.<br>The active calibration is displayed in the<br>calibration history.<br>The selection <i>User calibration</i> is only<br>displayed, when valid calibration data of a<br><i>User calibration</i> are stored in the sensor.<br><i>active</i> indicates that a sensor gets calibrated<br>at the moment.<br>With the selection <i>abort</i> the active calibration<br>gets cancelled with <i>Save and quit</i> when the<br>setting table is quit the next time.                                                                    |
| Temperature mode | ● °C<br>● °F                                                                                         | Unit of the measured temperature value (Celsius, Fahrenheit).                                                                                                    |
| Temp. adjustment | -1.5 K +1.5 K                                                                                        | <ul> <li>The temperature compensation enables the displayed temperature value to be balanced (shifting of the zero point by ±1.5 K). Notes:</li> <li>Due to the thermal capacity of the sensor, it is necessary to place it in a container with at least 2 liters of water.</li> <li>Leave the sensor in this container for at least 15 minutes while stirring occasionally until the balancing can be performed. With temperature differences between the water and sensor &gt; 10 °C, leave the sensor for at least 1 hour in this container while stirring occasionally until the balancing can be performed.</li> </ul> |
| Salinity         | <ul><li>On</li><li>Off</li></ul>                                                                     | Determines whether the entered salinity should be taken into account.                                                                                                    |

| Setting          | Selection/values                                                                                     | Explanation                                                                                                    |
|------------------|----------------------------------------------------------------------------------------------------|----------------------------------------------------------------------------------------------------|
| Calibration      | <ul> <li>Factory<br/>calibration</li> <li>User calibration</li> <li>active</li> <li>abort</li> </ul> | <ul> <li>Determines, which calibration data are used for the calculation of the measuring values. The active calibration is displayed in the calibration history.</li> <li>The selection <i>User calibration</i> is only displayed, when valid calibration data of a <i>User calibration</i> are stored in the sensor.</li> <li><i>active</i> indicates that a sensor gets calibrated at the moment.</li> <li>With the selection <i>abort</i> the active calibration gets cancelled with <i>Save and quit</i> when the setting table is quit the next time.</li> </ul>                                                      |
| Temperature mode | ● °C<br>● °F                                                                                         | Unit of the measured temperature value (Celsius, Fahrenheit).                                                                                                    |
| Temp. adjustment | -1.5 K +1.5 K                                                                                        | <ul> <li>The temperature compensation enables the displayed temperature value to be balanced (shifting of the zero point by ±1.5 K). Notes:</li> <li>Due to the thermal capacity of the sensor, it is necessary to place it in a container with at least 2 liters of water.</li> <li>Leave the sensor in this container for at least 15 minutes while stirring occasionally until the balancing can be performed. With temperature differences between the water and sensor &gt; 10 °C, leave the sensor for at least 1 hour in this container while stirring occasionally until the balancing can be performed.</li> </ul> |
| Salinity         | <ul><li>On</li><li>Off</li></ul>                                                                     | Determines whether the entered salinity should be taken into account.                                                                                                    |

| Setting         | Selection/values                                                      | Explanation                                                                                                    |
|-----------------|-----------------------------------------------------------------------|----------------------------------------------------------------------------------------------------|
| Sensor cap data | <ul> <li>Do not download</li> <li>Transmit to log<br/>book</li> </ul> | Generates a log book massage with all in the<br>sensor cap stored data (see section 1.2)<br>when the settings are quit with <i>Save and quit</i> .<br>When the menu is re-opened again, the<br>settings are reset to <i>Do not download</i> . |
| Save and quit   |                                                                       | The system confirms the saving of the settings and the display switches to the next higher level.                                                                                                    |
| Quit            |                                                                       | The display switches to the next higher level without saving the new settings.                                                                                                    |

**Carrying out settings** 

Switch to the main settings menu from the measured value display with (S). Then navigate to the setting menu (setting table) of the sensor. The exact procedure is described in the respective IQ SENSOR NET system operating manual.

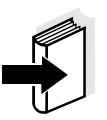

### Note

For information on oxygen measurement in solutions that contain salt, see WTW application report no. 1193118.

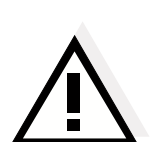

# 4 Measuring / Operation

4.1 Measuring

### Warning

Contact with the sample can be dangerous for the user! Depending on the type of sample, suitable protective measures must be taken (protective clothing, protective goggles, etc.).

Please pay attention to the given data in section 7.2 APPLICATION CONDITIONS, in particular the minimum immersion depth of the sensors (> 50 mm). The measured value is available immediately on submersing.

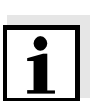

When is a function

**Function check or** 

calibration medium

useful?

check/user calibration

### Note

When problems of contamination of the sensor head arise, the usage of the air pressure cleaning system with the cleaning head CH is recommended (see section 5.5 REPLACEMENT PARTS AND ACCESSORIES).

### 4.2 Function check and user calibration

### 4.2.1 General information

Factory calibrationThe oxygen sensor FDO 700 IQ (SW) is factory calibrated. For the<br/>recommended fields of application (see section 1.3 RECOMMENDED<br/>FIELDS OF APPLICATION) the measuring charakteristic of the sensor cap<br/>stays stable over the specified lifetime, so that a user calibration is not<br/>needed.

A function check or user calibration can be helpful in the below listed special cases:

- When the measuring values seem to be implausible and it is assumed that the end of the sensor cap's lifetime is reached.
- Routinely within the framework of the company quality assurance.

Depending on the temperature at the location of the calibration one should choose between two possible variations:

 In the case of air temperatures above 5 °C ideally calibration takes place in water vapor-saturated air. To do so, position the sensor approx. 2 cm above a water surface, for example in a narrow bucket or similar container with water. The membrane has to be clean and dry.

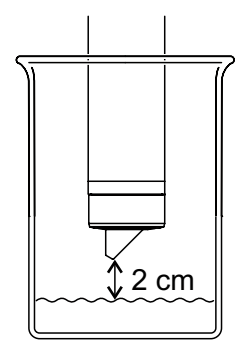

• In the case of air temperatures below 5 °C do not calibrate the senor in air but in air-saturated water that has a higher temperature. You obtain air-satureted water by pouring water several times in and out of two vessels so that it sparkles.

### 4.2.2 Funktion check

The function check is the simplest way of letting you know whether the sensor needs to be cleaned or calibrated.

**Principle** The function check can either be performed in water vapor-saturated air or in air-saturated water (see FUNCTION CHECK OR CALIBRATION MEDIUM at page 4-1).

The function check is carried out in the measuring mode Saturation.

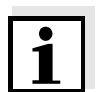

#### Note

Be aware, that when changing to the measuring mode Saturation the informations of linked outputs get lost.

#### Steps

| ps | 1 | Take the sensor out of the measuring solution.                                                                                                    |
|----|---|----------------------------------------------------------------------------------------------------|
|    | 2 | Immerse the sensor in the function check or calibration<br>medium (water vapor-saturated air or air-saturated water,<br>respectively - see section 4.2.1). |
|    | 3 | Open the setting table and set the measuring mode to <i>Sättigung</i> (unit %) (see section 3.4).                                                          |
|    | 4 | Change with $\textcircled{M}$ to the measured value display.                                                                                               |
|    | 5 | Wait minimum 15 minutes for the temperature adaption of the sensor and the environment. Large temperature differences can require longer adaption times.   |
|    | 6 | Read the measured value. Rate the measured value as described below.                                                                                       |

**Evaluation** Basis of the rating is an accuracy which is demanded by the user. Together with the desired value (100 %) a valid range for the function check arises.

Is the measured value <u>within</u> the valid range, no cleaning or calibration is required.

Is the measured value <u>outside</u> the valid range, the sensor shaft and the membrane should be cleaned and afterwards the function test should be repeated (see section 5.4.1).

Example:

- demanded accuracy =  $\pm 5$  %.
- In air or in air-saturated water the desired value for the relative oxygen saturation (Saturation) 100 %.
   According to that the valid range is 95 to105 %
- The function check results in a measuring value of 97 %

 $\Rightarrow$  no cleaning or user calibration is required, as the measurement error is within the valid range.

### 4.2.3 User calibration

**Principle** The user calibration is performed either in water vapor-saturated air or in air-saturated water (see FUNCTION CHECK OR CALIBRATION MEDIUM page 4-1). The relative slope of the sensor is determined with the calibration procedure. The calibration is rated on the basis of the relative slope and intensity (successful <-> not successful).

The result of the calibration gets stored in the calibration record or in the calibration histrory and can be viewed afterwards (see respective IQ SENSOR NET system operating manual).

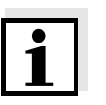

### Note

It is emphasized, that the factory calibration of the membrane is highly precise due to the IQMC technology. However, if a user calibration is demanded, environmental influences has to be considered.

**Steps** In genaral the user calibration on the IQ SENSOR NET has to be performed as described below. System specific details are given in the respective IQ SENSOR NET system operating manual.

| 1 | Change with $\textcircled{M}$ to the measured value display and select the sensor FDO 700 IQ (SW).                                                                                                    |
|---|----------------------------------------------------------------------------------------------------|
| 2 | Press $\bigcirc$ .<br>The next step switches on the maintenance condition for the sensor. A corresponding note appears on the display.                                                                                                    |
| 3 | Confirm the index with $\textcircled{0}$ .<br>The maintenance condition is active.                                                                                                    |
| 4 | Bring the sensor in calibration position (water vapor-saturated air or air-saturated water - see above).                                                                                                    |
| 5 | Press K.<br>The sensor detects the calibration data. The process is<br>stopped automatically, when the measured values fulfill the<br>criterion of the stability control. This process can last longer<br>when there are large temperature differences between the<br>sensor and the environment. In the end a note occurs on the<br>display. |
| 6 | Bring the sensor back in the measuring position, when the user calibration was sucessfull.                                                                                                    |
| 7 | Wait untill the measuring signal is stabel (Temperature adaption).                                                                                                    |
| Q | Quitab off the maintenance condition                                                                                                    |

| Termination of the user calibration      | As lor<br>to inte                                                                                                    | long as the calibration process was not started (step 5), it is possible interrupt the calibration routine with $\bigcirc$ or $\textcircled{100}$ . |                                                                                                    |  |
|------------------------------------------|----------------------------------------------------------------------------------------------------|----------------------------------------------------------------------------------------------------|----------------------------------------------------------------------------------------------------|--|
|                                          | can b                                                                                                    | ine already started process of calibration (after pressing (W) in step 5) can be quit as follows:                                                   |                                                                                                    |  |
|                                          | 1                                                                                                    | Open the the setting table (see section 3.4).                                                                                                    |                                                                                                    |  |
|                                          | 2                                                                                                    | Choose in the menue item <i>Calibration</i> the setting <i>abort</i> and quit the setting table afterwards with <i>Save and quit</i> .              |                                                                                                    |  |
|                                          | After the termination of the user calibration, the sensor resume<br>operation using the calibration data which have been used before<br>terminated calibration. |                                                                                                    | ne user calibration, the sensor resumes ration data which have been used before the                                   |  |
| Possible results of the user calibration | The c<br>have                                                                                                    | The calibration data are evaluated by the system. A calibration can have the following results:                                                     |                                                                                                    |  |
|                                          | Displa                                                                                                    | ау                                                                                                    | Explanation                                                                                                    |  |
|                                          | Measu                                                                                                    | ured value display                                                                                                    | Sensor was successfully calibrated.<br>The calibration data can viewed in the<br>calibration history (section 4.2.4). |  |
|                                          | ""                                                                                                    |                                                                                                    | The sensor could not be calibrated.                                                                                   |  |

The sensor is blocked for further

Informations for possible causes can be found in the log book of the sensor.

measurements.

### 4.2.4 Calibration history

Calibration history (available in the IQ SENSOR NET systems 184 XT and 2020 XT only)

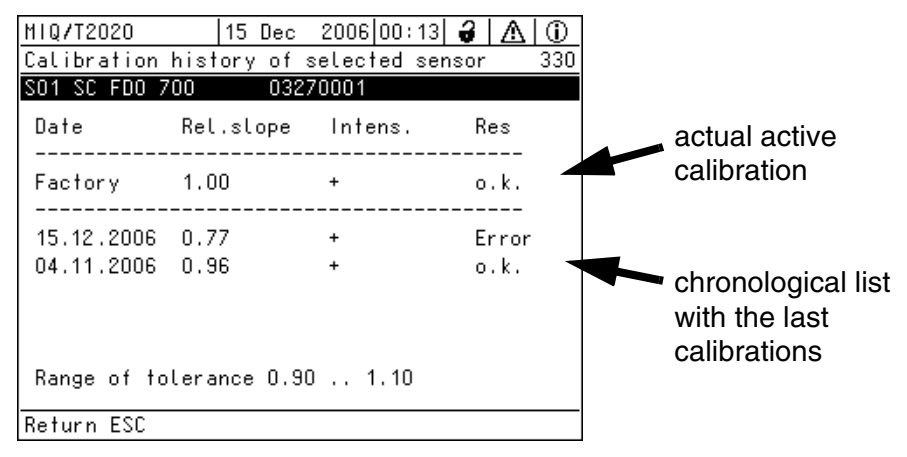

figure 4-1 Calibration history FDO 700 IQ (SW)

The calibration history contains the following information:

| Date      | Date of the calibration ( <i>Factory</i> = factory calibration)                                                                                                    |  |  |
|-----------|----------------------------------------------------------------------------------------------------|--|--|
| Rel.slope | Relative Slope (dimensionless)                                                                                                    |  |  |
| Intens.   | Intensity:<br>+ : sufficient<br>- : to low                                                                                                    |  |  |
| Res       | <ul> <li>Rating of the calibration</li> <li><i>o.k.</i>: Calibration was successful.<br/>The new calibration values are used for the<br/>measurements.</li> <li><i>Error.</i> Calibration was not successful.<br/>Bad calibration data were rejected. The measu-<br/>rement is continued with the last valid calibra-<br/>tion data.</li> </ul> |  |  |

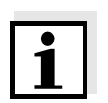

### Note

The calibration history is stored in the sensor. When a new sensor cap is mounted (with different serial number) the calibration history gets deleted and can not be recovered again.

### 4.2.5 Reactivation of former calibrations

The FDO 700 IQ (SW) enables you to reactivate a former user calibration or the factory calibration when needed. Thereby, it is possible to continue with measurements, when a calibration failed or it is assumed that optimal calibration conditions were not met.

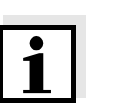

### Note

The reactivation of former calibration data is only a temporary solution. Please consider, that thereby possibly wrong measurement values are produced. Please check correct functioning of the sensor by performing a function check and/ or a user calibration.

# Reactivate calibration data

| 1 | Open the the setting table (see section 3.4).                                                                                                    |
|---|----------------------------------------------------------------------------------------------------|
| 2 | Choose in the menue item <i>Calibration</i> the setting <i>User calibration</i> or <i>Factory calibration</i> and quit the setting table afterwards with <i>Save and quit</i> . |

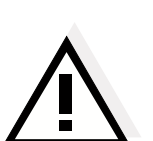

# 5 Maintenance, cleaning, disposal, and replacement

5.1 General maintenance notes

### Warning

Contact with the sample can be dangerous for the user! Depending on the type of sample, suitable protective measures must be taken (protective clothing, protective goggles, etc.).

**Maintenance condition** 

We recommend to switch on the maintenance condition each time the sensor is taken out of the measuring position. This avoids unwanted reactions of linked outputs. More information on the maintenance condition is given in the relevant IQ SENSOR NET system operating manual.

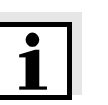

### Note

We do not recommend unscrewing the sensor from the sensor connection cable for maintenance work. Otherwise, moisture and/or dirt can get into the plug connection where they can cause contact problems.

If you would like to disconnect the sensor from the sensor connection cable, please observe the following points:

- Bevor disconnecting the sensor from the sensor connection cable SACIQ (SW) the sensor has to be cleaned from the outside (siehe section 5.4.1).
- Unscrew the sensor from the SACIQ (SW) sensor connection cable.
- Always place a protective cap on the plug head of the sensor and on the the SACIQ (SW) sensor connection cable so that no moisture or dirt can get onto the contacting surface.
- In corrosive environments, close the socket of the sensor connection cable with the screwable SACIQ-Plug when it is dry in order to protect the electrical contacts from corrosion. The protective plug is available as an accessory (see section 5.5 REPLACEMENT PARTS AND ACCESSORIES). It is included in the standard scope of delivery of the SACIQ SW sensor connection cable.

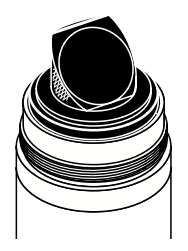

### 5.2 Handling instructions for the senor cap

Despite of the robustness, the sensor is a high precision optical instrument. Therefore, care has to be taken for all maintenance and cleaning work done on the senor:

- Dirt and moisture below the sensor cap can have negative influences on the function of the sensor and decrease lifetime of the sensor cap. Please pay attention to clean and dry working environment, when taking off the senor cap.
- Please do not touch the outer sensor membrane with your fingers. Touch the sensor cap principally only at the sides (hatched area in the figure on the left).
- Avoid strong mechanical forces on the sensor membrane (pressure, scratches).
- The impact of light, particularly daylight, on the inner side of the sensor cap will have, over some time, an impact on the measuring properties and can shorten the lifetime of the sensor cap. Therefore, the inner side of the sensor cap should not be exposed particularly to direct sunlight. Principally, incidence of light shoud be avoided, which overexceed normal maintanence and cleaning work. Please store dismounted sensor caps only in light protected environments.

### 5.3 Changing of the sensor cap

### Removing the sensor cap

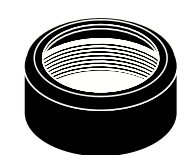

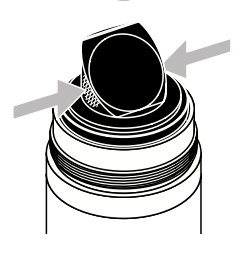

| 1 | Pull the sensor out of the sample.                                                                                                    |
|---|----------------------------------------------------------------------------------------------------|
| 2 | Cleaning of the outer sensor (siehe section 5.4.1).                                                                                                    |
| 3 | Unscrew the sensor fixation ring by hand.                                                                                                    |
| 4 | Clean and dry the sensor head once again.                                                                                                    |
| 5 | Grap the sensor cap with your fingers on the sides (arrow in figure on the left) and remove the senor cap by polling in a straigt upward direction from the sensor. |

### Caution

No tools or other sharp items should be pushed between the sealing surfaces. Thereby, the sealing surfaces get damaged.

### Attaching the sensor

cap

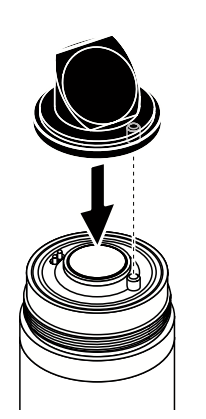

| 6 | The sensor front has to be absolutely clean, if necessary it has to be cleaned (see section 5.4.1).                                                                     |
|---|----------------------------------------------------------------------------------------------------|
| 7 | The tread of the fixation ring has to be cleaned carefully.                                                                                                    |
| 8 | The new sensor cap has to be attached to the sensor, so that<br>the temperature sensor fits into the hole on the inner side of the<br>sensor cap (see opposite figure). |
| 9 | Screw the fixation ring by hand on the sensor head until stop.                                                                                                    |

### 5.4 Cleaning the sensor

### 5.4.1 Exterior cleaning

Heavy dirt on the sensor can influence the measuring properties. Biofilms, e.g., consume oxygen and can have a negative influence on the response characteristic and can cause too low values, when appearing on the sensor membrane. Therefore, we suggest regular visual inspections and exterior cleaning when needed.

Pay attention to the following points when cleaning the sensor:

- Rinse thoroughly the sensor with tap water to remove easy removable dirt.
- Rough dirt on the sensor shaft can be removed with a soft brush. <u>Attention:</u> Do <u>not</u> use a brush in the area of sensor membrane. Risk of damage!
- The sensor cap as well as the sensor membrane should be wiped off with wetted and soft cleaning cloth.
- To remove tough dirt household detergents can be added to the tap water. <u>Attention:</u> Do not use any alcohol for cleaning!

### 5.4.2 Cleaning the inner side of sensor cap and sensor head

When, e. g., by a damage of the sensor cap, moisture and dirt penetrated under the sensor cap, the sensor can be made ready to use again as follows:

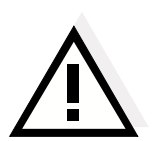

### Caution

Use only <u>non abrasive, alcohol free</u> detergents. Otherwise, the optical surfaces can be damaged.

| 1 | Remove sensor cap (see section 5.3).                                                                                                    |
|---|----------------------------------------------------------------------------------------------------|
| 2 | Clean sensor head and sensor cap:                                                                                                    |
|   | <ul> <li>Rinse all inner surcaces wit tap water</li> </ul>                                                                                                    |
|   | <ul> <li>Remove fat- and oily dirt with warm tap water and<br/>household detergents</li> </ul>                                                                                                    |
| 3 | Dry all surfaces with a clean lint-free cloth. Therefore, a lint-free cloth, e.g. for cleaning glasses is suitable.                                                                                      |
| 4 | Dry sensor and sensor cap at a dry place so that all moisture,<br>even from not easy accessible location, can evaporate.<br>Thereby, the inner part of the sensor cap should be protected<br>from light. |

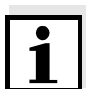

### Note

The sensor cap has to be replaced, when it is visually damaged.

### 5.5 Replacement parts and accessories

| Description                                      | Model      | Order no. |
|--------------------------------------------------|------------|-----------|
| Exchange sensor cap                              | SC FDO 700 | 201 654   |
| Protective hood against Fishes                   | MSK FDO    | 205 253   |
| Protective screw cap for sensor connection cable | SACIQ-Plug | 480 065   |

Components for cleaning system

| Description                                                                                  | Model        | Order no. |
|----------------------------------------------------------------------------------------------|--------------|-----------|
| Cleaning head                                                                                | СН           | 900107    |
| Active valve module (does not<br>require a free relay output in the<br>IQ SENSOR NET system) | MIQ/CHV PLUS | 480018    |

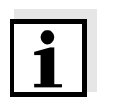

### Note

Information on other IQ SENSOR NET accessories is given in the WTW catalog and on the Internet.

# 6 What to do if...

| Sensor is not displayed                   | Cause                                                                                                    | Remedy                                                                                                    |  |
|-------------------------------------------|----------------------------------------------------------------------------------------------------|----------------------------------------------------------------------------------------------------|--|
| display and in the list of<br>the sensors | <ul> <li>Sensor cap is not mounted or<br/>defect</li> </ul>                                                                                                    | <ul> <li>Sensor cap (see section 5.3)</li> <li>Defect sensor cap has to be exchanged</li> </ul>                                                                                                    |  |
| measured values                           | Cause                                                                                                    | Remedy                                                                                                    |  |
|                                           | <ul> <li>Film on sensor cap</li> </ul>                                                                                                    | <ul> <li>Clean the outside of the sensor (see section 5.4.1)</li> </ul>                                                                                                    |  |
| measured values                           | Causes                                                                                                    | Remedy                                                                                                    |  |
|                                           | <ul> <li>Lifetime of the sensor is rea-<br/>ched</li> </ul>                                                                                                    | <ul> <li>Check sensor</li> <li>If neccessary the sensor cap has to be exchanged (see section 5.3)</li> </ul>                                                                                                    |  |
|                                           | <ul> <li>Dirt in the inner part of the sensor cap and sensor head.</li> <li>Fixation ring is not tightened enough.</li> <li>Sensor cap leaky or defect.</li> </ul> | <ul> <li>Remove sensor cap</li> <li>Clean inner part of the sensor<br/>cap and sensor head (see<br/>section 5.4.2)</li> <li>Mount sensor cap correctly<br/>and tighten fixation ring <u>until</u><br/><u>stop</u> (see section 5.3)</li> <li>Replace defective sensor cap<br/>if neccessary</li> </ul> |  |
| Measured value                            | Causes                                                                                                    | Remedy                                                                                                    |  |
| nucluating neavily                        | <ul> <li>Film on sensor cap</li> </ul>                                                                                                    | <ul> <li>Clean the outside of the sensor (see section 5.4.1)</li> </ul>                                                                                                    |  |
|                                           | <ul> <li>Lifetime of the sensor cap is<br/>reached</li> </ul>                                                                                                    | <ul> <li>see "Measured value too<br/>high"</li> </ul>                                                                                                    |  |
|                                           | <ul> <li>Dirt in the inner part of the sen-<br/>sor cap and sensor head.</li> </ul>                                                                                | <ul> <li>see "Measured value too<br/>high"</li> </ul>                                                                                                    |  |
|                                           | <ul> <li>Fixation ring is not tightened<br/>enough.</li> </ul>                                                                                                    |                                                                                                    |  |
|                                           | <ul> <li>Sensor cap leaky or defect.</li> </ul>                                                                                                    |                                                                                                    |  |

| Measured value invalid | Cause                                                                                            | Remedy                                                                                                    |  |
|------------------------|--------------------------------------------------------------------------------------------------|----------------------------------------------------------------------------------------------------|--|
| (Display )             | <ul> <li>User calibration not successful.<br/>Sensor is blocked for<br/>measurements.</li> </ul> | <ul> <li>As temporal solution to<br/>enable measurements again:<br/>activation of factory<br/>calibration (see section 4.2.5)</li> </ul>                          |  |
|                        |                                                                                                  | <ul> <li>For precise measurements<br/>the function of the sensor has<br/>to be checked and if nessary<br/>the user calibration has to be<br/>repeated.</li> </ul> |  |
| Incorrect temperature  | Cause                                                                                            | Remedy                                                                                                    |  |
| uispiay                | - Temperature sensor defective                                                                   | <ul> <li>Return the sensor</li> </ul>                                                                                                    |  |

# 7 Technical data

### 7.1 Measuring characteristics

Optical measurement on the basis of photoluminescence.

# Measuring ranges and resolutions

Measuring principle

Oxygen partial pressure 0 ... 400 hPa

| Measuring<br>mode      | Adjustable Measuring range  | Resolution            |
|------------------------|-----------------------------|-----------------------|
| D. O.<br>concentration | 0 20,00 mg/l<br>0 20,00 ppm | 0.01 mg/l<br>0,01 ppm |
| D. O. saturation       | 0 200,0 %                   | 0.1 %                 |

| Accuracy                                           | Range                                                                                                    | Accuracy                               |                                                                          |
|----------------------------------------------------|----------------------------------------------------------------------------------------------------|----------------------------------------|--------------------------------------------------------------------------|
|                                                    | < 1 mg/l (ppm)                                                                                                    | ± 0,05 mg/l (pp                        | m)                                                                       |
|                                                    | > 1 mg/l (ppm)                                                                                                    | ± 0,1 mg/l (ppm                        | ))                                                                       |
| Repeatability                                      | ± 0,05 mg/l (ppm)                                                                                                    | according to EN                        | ISO 15839                                                                |
| Response time                                      | $\mathrm{t_{90}}$ (90 % of the fin $\mathrm{t_{95}}$ (95 % of the fin                                                                                                    | al value display)<br>al value display) | after < 150 s acc. to EN ISO 15839<br>after < 200 s acc. to EN ISO 15839 |
| Minimum approach flow                              | no flow required                                                                                                    |                                        |                                                                          |
| Cross sensibility                                  | Insensitive against hydrogen sulfide, chlorine, and ionogenic substances                                                                                                    |                                        |                                                                          |
| Measurement in water                               | After solubility function according to ISO 5814                                                                                                    |                                        |                                                                          |
| Measurement in salt-<br>contaminated<br>wastewater | Salinity input from 2.0 70.0;<br>correspondin to 3,4 mS/cm 86,2 mS/cm at T <sub>REF</sub> 20 °C<br>(Salinity measurements according to IOT = International<br>Oceanographic Tables) |                                        |                                                                          |
| Temperature<br>measurement                         | Temperature sens                                                                                                    | sor                                    | integrated NTC                                                           |
|                                                    | Measuring range                                                                                                    |                                        | - 5 °C + 50 °C (23 122 °F)                                               |
|                                                    | Accuracy                                                                                                    |                                        | ± 0.5 K                                                                  |
|                                                    | Resolution                                                                                                    |                                        | 0.1 K                                                                    |
|                                                    |                                                                                                    |                                        | 1                                                                        |

Temperature In the range of -5 °C ... + 50 °C (23 ... 122 °F) compensation

**Calibration procedure** Factory calibration using the IQMC (Intelligent Membrane Calibration) method. User calibration in water vapor-saturated air or air-saturated water possible.

### 7.2 Application conditions

| Allowed temperature                         | Measuring medium                                                      | -5 °C + 50 °C (23 122 °F)                     |
|---------------------------------------------|-----------------------------------------------------------------------|-----------------------------------------------|
| Tange                                       | Storage/transport                                                     | - 25 °C + 50 °C (-33 122 °F)                  |
| Allowed pH range of the<br>measuring medium | 4 12                                                                  |                                               |
| Pressure resistance                         | Sensor with connected SACIQ (SW) sensor connection cable:             |                                               |
|                                             | Max. allowed overpressure                                             | 10 <sup>6</sup> Pa (10 bar)                   |
|                                             | The sensor meets all requirements EC ("pressure equipment directive"  | according to article 3(3) of 97/23/<br>').    |
| Type of protection                          | Sensor with connected SACIQ (SW<br>IP 68, 10 bar (10 <sup>6</sup> Pa) | <ul><li>v) sensor connection cable:</li></ul> |
| Depth of immersion                          | min. 10 cm; max. 100 m depth                                          |                                               |
| Operating position                          | Any                                                                   |                                               |
| Lifetime of the sensor<br>cap               | 2 years guaranteed if used in the re                                  | ecommended fields of application              |

### 7.3 General data

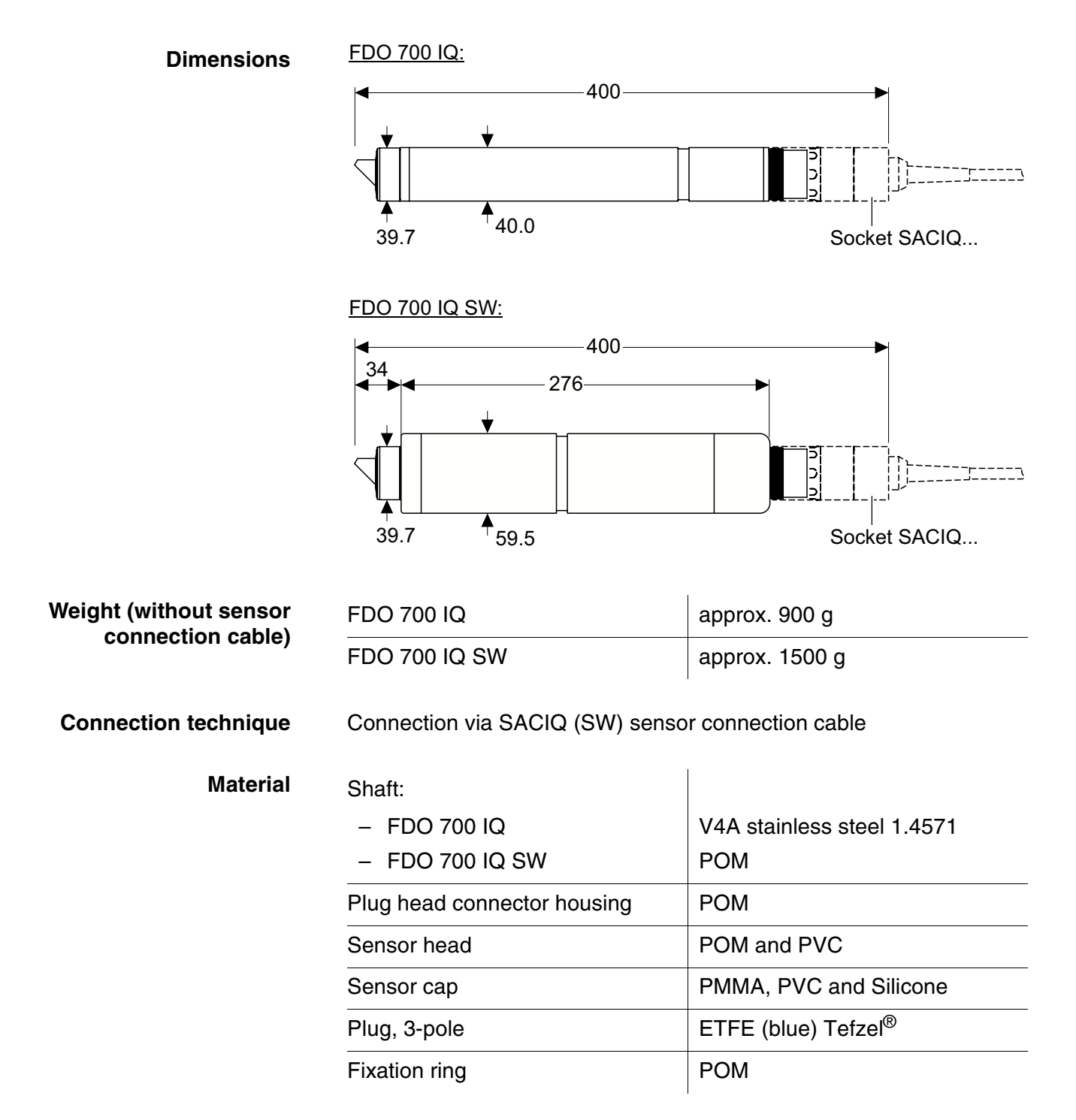

| Automatic sensor<br>monitoring<br>(SensCheck function) | Monitoring of the mambrane function |                                                                                                    |
|--------------------------------------------------------|-------------------------------------|----------------------------------------------------------------------------------------------------|
| Instrument safety                                      | Applicable norms                    | <ul> <li>EN 61010-1</li> <li>UL 3111-1</li> <li>CAN/CSA C22.2 No. 1010.1</li> </ul>                                             |
|                                                        | 7.4 Electrical data                 |                                                                                                    |
|                                                        | Nominal voltage                     | max. 24 VDC<br>via the IQ SENSOR NET (details<br>see chapter TECHNICAL DATA of<br>the IQ SENSOR NET system<br>operating manual) |

0.7 W

Ш

Power consumption

Protective class

### 8 Indexes

### 8.1 Explanation of the messages

This chapter contains a list of all the message codes and related message texts that can occur in the log book of the IQ SENSOR NET system for the FDO 700 IQ (SW) sensor.

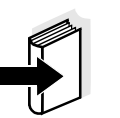

#### Note

Information on the contents and structure of the log book, and how to call it up, is given in the LOG BOOK chapter of the IQ SENSOR NET system operating manual.

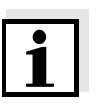

#### Note

The last three digits of the message code identify the source of the message:

- 334 = SC FDO 700 (Sensor cap SC FDO 700)
- 531 = FDO700IQ (Sensor / component class, ADA adapters)

### 8.1.1 Error messages

| Message code | Message text                                                                                                    |
|--------------|----------------------------------------------------------------------------------------------------|
| EA1334       | <i>Meas. range exceeded or undercut<br/>* Check process<br/>* Select other meas. range</i>                                                                                                    |
| EA2334       | Sensor temperature too high!<br>* Check process and application                                                                                                    |
| EA3334       | Sensor temperature too low!<br>* Check process and application                                                                                                    |
| EAP334       | Measurement interfered<br>* SensCheck: Sensor cap is missing, leaky, depleted, or defective<br>* Clean sensor according to operanting instructions, clean space<br>between sensor cap and sensor if neccessary<br>* Screw on sensor cap securely<br>* Replace sensor cap |
| EAP531       | Measurement interfered<br>* SensCheck: Sensor cap is missing, leaky, depleted, or defective<br>* Clean sensor according to operanting instructions, clean space<br>between sensor cap and sensor if neccessary<br>* Screw on sensor cap securely<br>* Replace sensor cap |

| Message code | Message text                                                                                                    |
|--------------|----------------------------------------------------------------------------------------------------|
| EC8334       | Sensor could not be calibrated,<br>sensor blocked for measurement<br>Cause: instable signal<br>* Check temperature adjustment<br>* Check calibration conditions (see operating manual)<br>* Repeat calibration                                                                                              |
| EC9334       | Calibration error, measurement disabled<br>Cause: Sensor cap is missing, leaky, depleted, or defective<br>* Clean sensor according to operanting instructions, clean space<br>between sensor cap and sensor if neccessary<br>* Screw on sensor cap securely<br>* Replace sensor cap<br>* Repeat calibration |
| ES1334       | Component hardware defective<br>* Contact WTW                                                                                                    |

8.1.2 Info messages

| Message code | Message text                                                                                                    |
|--------------|----------------------------------------------------------------------------------------------------|
| IC1334       | Sensor has been successfully calibrated<br>* For calibration data, see calibration history                                                                                                    |
| IC3334       | Factory calibration has been activated. Make sure the sensor operates correctly.                                                                                                    |
| IC4334       | Last valid calibration has been activated. Make sure the sensor oper-<br>ates correctly.                                                                                                    |
| IC5334       | Invalid user calibration has been replaced by last valid user calibration.<br>Caution! Wrong measured values possible. Carry out a new successful<br>calibration to make sure the sensor operates correctly. |
| IC6334       | The invalid user calibration was replaced by the factory calibration.<br>Caution! Wrong measured values possible. Check whether the sensor<br>operates correctly or carry out a new successful calibration.  |
| IS1334       | This message shows all information stored in the sensor cap (see section 1.2)                                                                                                    |

### 8.2 Status info

The status info is a piece of coded information about the current state of a sensor. Each sensor sends this status info to the controller. The status info of sensors consists of 32 bits, each of which can have the value 0 or 1.

# Status info, general structure

| 0 1 2 3 4 5 6 7         | 8 9 10 11 12 13 14 15   |            |
|-------------------------|-------------------------|------------|
| 10000000                | 000000000               | (general)  |
| 00000000                | 000000000               | (internal) |
| 16 17 18 19 20 21 22 23 | 24 25 26 27 28 29 30 31 |            |

The bits 0 - 15 are reserved for general information. The bits 16 - 21 are reserved for internal service information.

You obtain the status info:

- via a manual query in the menu, *Einstellungen/Settings/Service/List* of all components (see system operating manual)
- via an automated query
  - from a superordinate process control (e. g. when connected to the Profibus)
  - of the IQ Data Server (see operating manual of the IQ SENSOR NET software pack)

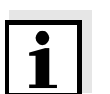

### Note

The evaluation of the status info, e.g. in the case of an automated query, has to be made individually for each bit.

### Status info FDO 700 IQ (SW)

| Status bit | Explanation                                        |
|------------|----------------------------------------------------|
| Bit 0      | Component hardware defective                       |
| Bit 1      | Sernsor cap is missing, leaky, exhausted or defect |
| Bit 2-31   | -                                                  |

Indexes

### Wissenschaftlich-Technische Werkstätten GmbH

Dr.-Karl-Slevogt-Straße 1 D-82362 Weilheim

Germany

 Tel:
 +49 (0) 881 183-0

 +49 (0) 881 183-100

 Fax:
 +49 (0) 881 183-420

 E-Mail:
 Info@WTW.com

 Internet:
 http://www.WTW.com